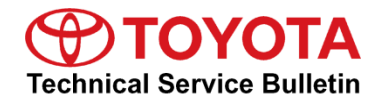

Service

| Category | Engine/Hybrid | System |
|----------|---------------|--------|
|----------|---------------|--------|

| Section Engine Control Market USA ASE Certificat |
|--------------------------------------------------|
|--------------------------------------------------|

#### Applicability

| YEAR(S)     | MODEL(S) | ADDITIONAL INFORMATION |
|-------------|----------|------------------------|
| 2016 - 2019 | Mirai    |                        |

### SUPERSESSION NOTICE

The information contained in this bulletin supersedes Service Bulletin No. T-SB-0318-17.

• The Repair Procedure section has been updated.

Service Bulletin No. T-SB-0318-17 is obsolete and any printed versions should be discarded.

### Introduction

Some 2016 – 2019 model year Mirai vehicles may exhibit a warning message, "FC malfunction, return vehicle to dealer for service." This message is accompanied by Diagnostic Trouble Code (DTC) P1DEF (450 FC Stack Performance). The Fuel Control Module (FCM) calibration has been revised to address this condition.

#### **Production Change Information**

This bulletin applies to vehicles produced **BEFORE** the Production Change Effective VINs shown below.

| MODEL | MODEL YEAR | PRODUCTION CHANGE EFFECTIVE VIN |
|-------|------------|---------------------------------|
| Mirai | 2019       | JTDBVRBD8KA007354               |

### Warranty Information

| OP CODE | DESCRIPTION             |                 | OFP         | T1 | T2 |
|---------|-------------------------|-----------------|-------------|----|----|
| EG1705  | Reprogram FCM           | 0.4 898A1-####* |             |    |    |
| EG1706  | R & R FC Stack Assembly | 6.9             | 14100 77040 | 8B | 99 |
| Combo A | Reprogram FCM           | 0.3             | TA100-77040 |    |    |

\*Warranty claim MUST be submitted with the correct 10-digit OFP. Choose the correct OFP for the vehicle being repaired by searching for the parts in the Electronic Parts Catalog using the VIN filter.

### **APPLICABLE WARRANTY**

- This repair is covered under the Toyota Fuel Cell Vehicle System Component Warranty. This warranty is in effect for 96 months or 100,000 miles, whichever occurs first, from the vehicle's in-service date.
- Warranty application is limited to occurrence of the specified condition described in this bulletin.

### **Parts Information**

|             | PART NUMBER                |        |                                         | OTV   |  |
|-------------|----------------------------|--------|-----------------------------------------|-------|--|
| MODEL TEAR  | PREVIOUS                   | NEW    |                                         | Set 1 |  |
|             | 1A100-77040                |        | Stack Assy, FC                          | 1     |  |
|             | 1A1A1                      | -77020 | Label, FC Stack Caution, No.1           | 1     |  |
|             | 90301                      | 10026  |                                         | 2     |  |
|             | 90301                      | 09037  | Bing O                                  | 1     |  |
|             | 90301-99207                | 99207  | Ring, O                                 | 1     |  |
|             | 90301-11036                |        |                                         | 1     |  |
| 2016 – 2019 | G9A2A-62010                |        | Gasket, FC Converter Service Hole, Rear | 1     |  |
|             | G9A2B-62010                |        | Gasket, FC Converter, Rear              |       |  |
|             | 58137-62010<br>08887-02909 |        | Seal, Front Floor Hole                  |       |  |
|             |                            |        | FC Grease                               |       |  |
|             | 0416A-56010                |        | Element Kit, Ion Exchanger              |       |  |
|             | 00272-SLLC2                |        | Super Long Life Coolant                 |       |  |
|             | 08889                      | 01502  | FC Stack Coolant 50                     | 5     |  |

### Parts Information (continued)

|            | PART NUMBER                                              |             | DADTNAME                        | ΟΤΥ |
|------------|----------------------------------------------------------|-------------|---------------------------------|-----|
| MODEL TEAR | PREVIOUS                                                 | NEW         | FARTNAME                        | GII |
| 2016       | 898A1-62020<br>898A1-62021                               |             |                                 |     |
| 2017       | 898A1-62021<br>898A1-62022<br>898A1-62023<br>898A1-62024 | 898A1-62026 | Computer, Fuel Cell Control     | _   |
| 2018       | 898A1-62024<br>898A1-62025                               |             |                                 |     |
| 2019       | 898A1-62025                                              |             |                                 |     |
| _          | 00451-00001-LBL                                          |             | Authorized Modifications Labels | 1   |

### NOTE

- The FCM should NOT be replaced as part of the Repair Procedure.
- Authorized Modifications Labels may be ordered in packages of 25 from the Materials Distribution Center (MDC) through *Dealer Daily Parts Dealer Support Materials Orders*.

### **Required Tools & Equipment**

| REQUIRED EQUIPMENT            | SUPPLIER | PART NUMBER  | QTY |  |
|-------------------------------|----------|--------------|-----|--|
| Techstream ADVI*              |          | TSADVUNIT    |     |  |
| Techstream 2.0                |          | TS2UNIT      | 4   |  |
| Techstream Lite               | ADE      | TSLITEPDLR01 |     |  |
| Techstream Lite (Green Cable) |          | TSLP2DLR01   |     |  |

\*Essential SST.

#### NOTE

- Only ONE of the Techstream units listed above is required.
- Software version 17.00.020 or later is required.
- Additional Techstream units may be ordered by calling Approved Dealer Equipment (ADE) at 1-800-368-6787.
- Use Techstream or an approved J2534 interface to perform flash reprogramming updates. Visit <u>techinfo.toyota.com</u> for more information regarding J2534 reprogramming.

| SPECIAL SERVICE TOOLS (SST) | PART NUMBER        | QTY |
|-----------------------------|--------------------|-----|
| Battery Diagnostic Tool*    | <u>DCA-8000P T</u> | 1   |

\*Essential SST.

NOTE

Additional SSTs may be ordered by calling 1-800-933-8335.

**Calibration Information** 

| MODEL |             | CALIBRATION ID                                                                                               |                     |  |  |
|-------|-------------|----------------------------------------------------------------------------------------------------|---------------------|--|--|
| MODEL | MODEL TEAR  | PREVIOUS                                                                                                    | NEW                 |  |  |
| Mirai | 2016 – 2019 | 898A36201300<br>898A36202200<br>898A36202300<br>898A36202400<br>898A36202500<br>898A36202600<br>898A36202700 | <u>898A36202800</u> |  |  |

### **Repair Procedure**

Using Techstream, check for the following stored DTC.
P1DEF – 450 FC Stack Performance.

Is the DTC present?

- **YES** Continue to step 2.
- NO This bulletin does NOT apply. Continue diagnosis using the applicable Repair Manual.
- 2. Perform a stimulation test.
  - A. Connect Techstream to the DLC3.
  - B. Turn the power switch ON (READY).
  - C. Let the vehicle warm up for 5 minutes.
  - D. Turn Techstream ON.
    - (1) Enter the following menus: Powertrain FC Data List All Data
  - E. Turn the vehicle OFF, then IG-ON.
  - F. Push the H<sub>2</sub>O button.
  - G. Confirm the  $H_2O$  light is on.
  - H. Ready ON the vehicle.

### **Repair Procedure (continued)**

- I. Confirm the Ready light is ON, and then Ready OFF. The active drain water procedure will begin.
- J. The H<sub>2</sub>O light will turn OFF when the active drain water procedure is completed.

### NOTE

This procedure will take approximately 10 minutes.

K. Drive the vehicle for 10 minutes.

**CAUTION** When performing the confirmation driving pattern, obey ALL speed limits and traffic laws.

- L. Stop the vehicle in a safe location.
- M. Record a snapshot of the Data List.

Perform one of the following steps to achieve maximum power output and record the maximum values of FC Current, FC Voltage Before Boosting, and FC Stack Cell Minimum Voltage.

| STEP No. |    | MEASURE OF<br>SPEED REACHED                                                                                        |                    |
|----------|----|----------------------------------------------------------------------------------------------------|--------------------|
| 1        | Α. | From idle, press the accelerator pedal to 100% and hold for 4 seconds.                                             | 49.7 mph (80 km/h) |
| I        | В. | Stop the vehicle in a safe location and place the vehicle in P range.                                              | ,                  |
|          | Α. | In P range, press the accelerator pedal to 100% and wait for a beep. Keep the accelerator depressed for 4 seconds. |                    |
| 2        | В. | Release the accelerator pedal.                                                                                     | 28 mph (45 km/h)   |
|          | C. | Change range to D, press the accelerator pedal to 100%, and hold for 2 seconds                                     |                    |
|          | Α. | Operate the vehicle at a speed of 25 mph.                                                                          |                    |
| 3        | В. | From 25 mph, press the accelerator pedal to 100% and increase speed to 37 mph.                                     | 37.3 mph (60 km/h) |
|          | C. | Decrease speed back to 25 mph.                                                                                     |                    |
|          | D. | Repeat steps B and C three times.                                                                                  |                    |
|          | Α. | Make sure the vehicle is stopped.                                                                                  | 00                 |
| 4        | В. | From idle, press the accelerator pedal to reach 100% in approximately 3 seconds.                                   | 28 mpn (45 km/h)   |

### Repair Procedure (continued)

- 3. Check Techstream snapshot data FC Current (maximum value). Is FC Current above 400A?
  - YES Continue to step 4.
  - NO The stimulation test MUST be performed until 400A or more is achieved.
- Using the FC Current MAX value, check Techstream snapshot data FC Voltage Before Boosting and FC Stack Cell Minimum Voltage.

Calculate ∠ V = (FC Voltage Before Boosting ÷ 370) – FC Stack Cell Minimum Voltage.

|         | ⊿v      | = | FC VOLTAGE<br>BEFORE BOOSTING | ÷ | 370 | _ | FC STACK CELL<br>MINIMUM VOLTAGE |
|---------|---------|---|-------------------------------|---|-----|---|----------------------------------|
| Example | 41.64mV |   | 222.6                         |   |     |   | 0.56                             |

Is  $\bigtriangleup$  V less than 110 mV?

- **YES** Go to step 7.
- **NO** Continue to step 5.
- 5. Check Techstream snapshot data FC Stack Cell Minimum Voltage Cell Channel No. Is the channel between 186ch and 195ch?
  - YES Continue to step 6.
  - **NO** Perform the stimulation test again.
- 6. Replace the fuel cell stack.

### NOTICE

BEFORE replacing the fuel cell stack, ensure that a code compliant facility for hydrogen repair has been approved with the local Authority Having Jurisdiction (AHJ). This repair MUST be performed in a code compliant facility.

Refer to TIS, applicable model and model year Repair Manual:

- <u>2016</u> / <u>2017</u> / <u>2018</u> / <u>2019</u> Mirai: Engine/Hybrid System – Fuel System – "FC Control: FC Stack: Removal"
- <u>2016</u> / <u>2017</u> / <u>2018</u> / <u>2019</u> Mirai: Engine/Hybrid System – Fuel System – "FC Control: FC Stack: Installation"

### **Repair Procedure (continued)**

7. Check for the Authorized Modifications Label affixed to the vehicle in the location shown below. Confirm if the FCM calibration has been updated.

Is the calibration ID listed the latest FCM calibration?

- **YES** This bulletin does NOT apply. Continue diagnosis using the applicable Repair Manual.
- NO Continue to step 8.

#### Figure 1. Location of Authorized Modifications Label for 2016 – 2019 Mirai

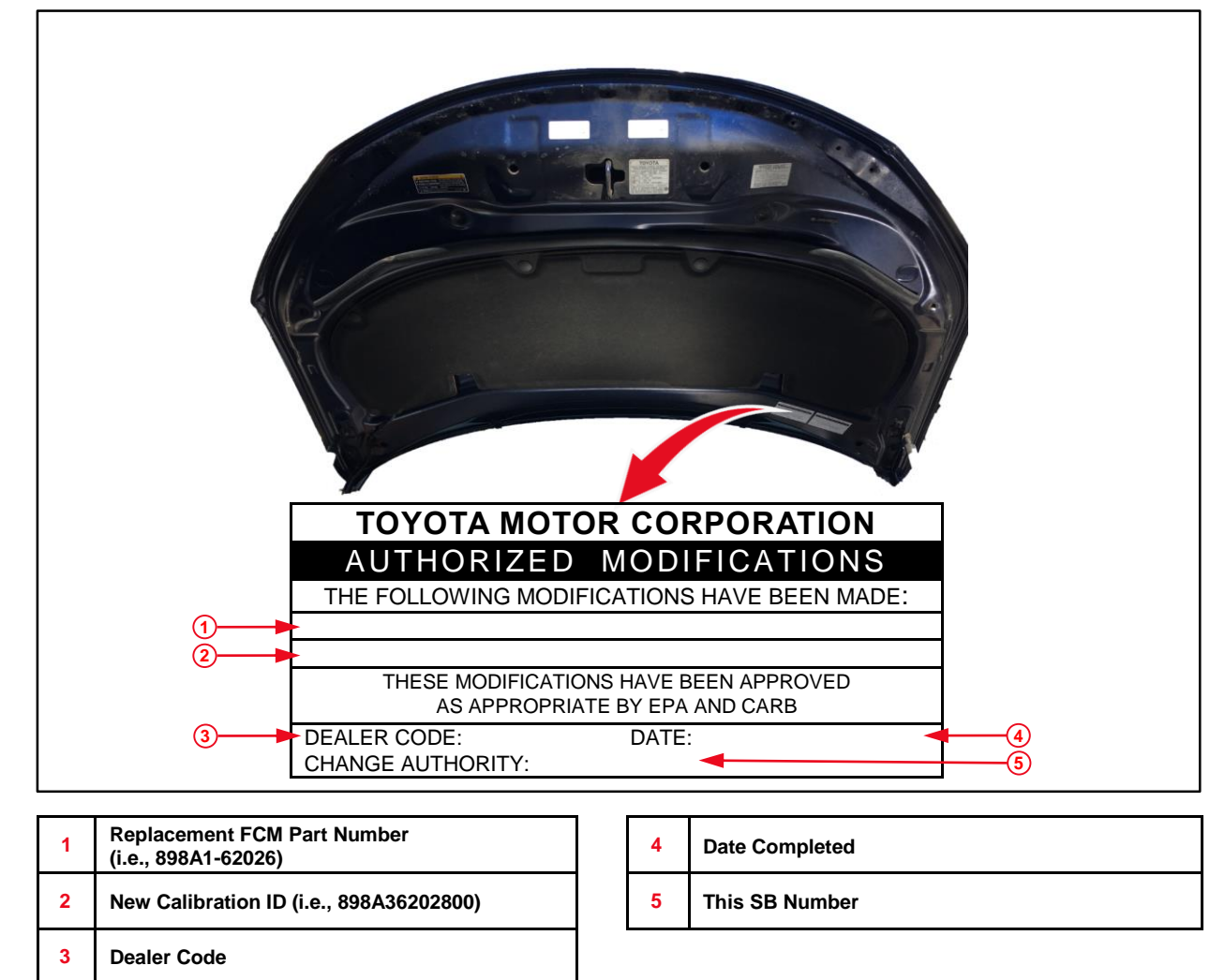

### **Repair Procedure (continued)**

8. Flash reprogram the FCM.

NOTE

- The battery diagnostic tool MUST be used in Power Supply Mode to maintain battery voltage at 13.5V while flash reprogramming the vehicle.
- For details on how to use the battery diagnostic tool, refer to the <u>DCA-8000 Instruction Manual</u> located on TIS Diagnostics Tools & Equipment Battery Diagnostics.

Follow the procedures outlined in <u>T-SB-0134-16</u>, *Techstream ECU Flash Reprogramming Procedure,* and flash the FCM with the NEW calibration file update.

- 9. Prepare and install the Authorized Modifications Label.
  - A. Using a permanent marker, enter the following information on the label:
    - FCM part number [Refer to the **Parts Information** section for the **NEW PART NUMBER**]
    - Calibration ID(s) [Refer to the Calibration Information section for the NEW CALIBRATION ID]
    - Dealer Code
    - Repair Date
    - Change Authority [This bulletin number]
  - B. Install the Authorized Modifications Label on the vehicle at the location shown in Figure 1. The Authorized Modifications Label is available through the MDC, P/N 00451-00001-LBL.
- 10. Start the engine and warm it up to normal operating temperature.
- 11. Test-drive the vehicle to confirm proper vehicle operation.